# Solucionar problemas e aplicar as configurações corretas do emulador de terminal para conexões de console

| Contents                                      |
|-----------------------------------------------|
| Introdução                                    |
| Pré-requisitos                                |
| Requisitos                                    |
| Componentes Utilizados                        |
| Conventions                                   |
| Problema                                      |
| Solução                                       |
| A Sessão de Console Não Aceita Uso do Teclado |
| Informações Relacionadas                      |

# Introdução

Este documento descreve as configurações corretas a serem aplicadas quando você conecta um PC a uma porta de console do roteador e acessa por meio da Interface de Linha de Comando (CLI).

# Pré-requisitos

#### Requisitos

Não existem requisitos específicos para este documento.

#### **Componentes Utilizados**

Este documento não se restringe a versões de software e hardware específicas.

As informações neste documento foram criadas a partir de dispositivos em um ambiente de laboratório específico. Todos os dispositivos utilizados neste documento foram iniciados com uma configuração (padrão) inicial. Se a rede estiver ativa, certifique-se de que você entenda o impacto potencial de qualquer comando.

#### Conventions

Para obter mais informações sobre convenções de documento, consulte as Convenções de dicas técnicas Cisco.

# Problema

Quando um cabo de console é conectado de uma porta serial PC COM ou de um adaptador USB para serial à porta de console do roteador, um prompt do roteador não aparece no Emulador de Terminal. Outro sintoma que pode ser observado é que caracteres de lixo aparecem no software Emulador de Terminal e o roteador não aceita mais pressionamentos de tecla. Parece que o roteador travou ou não está respondendo.

# Solução

As configurações no software Emulador de Terminal precisam ser definidas corretamente; caso contrário, caracteres ininteligíveis aparecerão na tela. Ao configurar a conexão, use estas definições:

| Bits per sec | : | 9600 |
|--------------|---|------|
| Data bits    | : | 8    |
| Parity       | : | none |
| Stop bits    | : | 1    |
| Flow control | : | none |
|              |   |      |

Aqui está um exemplo de como configurar estas definições em um PC baseado em Windows com Hyper Terminal:

| Comparison Comparison |                  |
|-----------------------|------------------|
| Dig Or Setings        |                  |
|                       |                  |
| Bits per seco         | d± 9600 💌        |
| Data                  | m   B            |
| Pa                    | % None           |
| Stop                  | ta: 1            |
| Flow con              | ut. None         |
| · · · · ·             | Restore Defaults |
|                       |                  |
|                       |                  |
|                       |                  |
|                       |                  |

Aqui está um exemplo de como configurar estas definições no Emulador de Terminal PuTTY:

| 🕵 PuTTY Configuration                                                                                  |                                        | ? <mark>- × -</mark> |  |  |
|----------------------------------------------------------------------------------------------------|----------------------------------------|----------------------|--|--|
| Category:                                                                                              |                                        |                      |  |  |
| E- Session                                                                                             | Options controlling local serial lines |                      |  |  |
| E · Terminal                                                                                           | Serial line to connect to              | COM1                 |  |  |
| Bell<br>Features                                                                                       | Configure the serial line              |                      |  |  |
| - Window                                                                                               | Speed (baud)                           | 9600                 |  |  |
| - Appearance<br>- Behaviour                                                                            | Data bits                              | 8                    |  |  |
| - Translation                                                                                          | Stop bits                              | 1                    |  |  |
| - Colours                                                                                              | Parity                                 | None 🔻               |  |  |
| - Connection - Data                                                                                    | Flow control                           | None •               |  |  |
| <ul> <li>Proxy</li> <li>SSH</li> <li>Serial</li> <li>Telnet</li> <li>Rlogin</li> <li>SUPDUP</li> </ul> |                                        |                      |  |  |
| About Help                                                                                             | Op                                     | en Cancel            |  |  |

Observação: se você usar um adaptador USB para serial para estabelecer uma conexão com o roteador, lembre-se de verificar qual porta COM é fornecida ao adaptador USB e selecione o número COM apropriado nas configurações do emulador de terminal.

Sem essas configurações, o roteador normalmente pode exibir uma saída, mas não aceita pressionamentos de tecla. O roteador, então, parece estar suspenso ou travado. Com as configurações corretas, você pode usar diferentes Emuladores de Terminal para configurar e monitorar o roteador, o software escolhido depende do PC ou laptop usado para a conexão.

Observação: em alguns roteadores, a velocidade do console foi alterada no registro de configuração e uma velocidade de 9600 bits por segundo não funciona. Contudo, essa situação não é comum. Velocidades válidas (diferentes de 9600bps) incluem 1.200, 2.400 e 4.800 bits por segundo. Em algumas plataformas, especialmente nos 3600 Series Routers, há suporte para 19.200, 38.400, 57.600 e 115.200 bps. Tente usá-las se você não conseguir estabelecer uma conexão com as configurações descritas neste documento.

#### A Sessão de Console Não Aceita Uso do Teclado

Este problema pode ocorrer devido a qualquer uma destas razões:

- Diferença entre a taxa de baud e o valor de bits por segundo
- Cabo de console com defeito
- Opção Scroll Lock ativada no teclado (verifique se a tecla "Scroll Lock" está desativada no teclado)

### Informações Relacionadas

- Faça Troubleshooting de Suspensões do Roteador
- Configurar as senhas de Telnet, console de porta auxiliar em roteadores
- <u>Acesse a CLI via PuTTY usando uma conexão de console em switches gerenciados 300 e</u> <u>500 Series</u>
- Página de suporte de tecnologia
- Suporte técnico e downloads da Cisco

#### Sobre esta tradução

A Cisco traduziu este documento com a ajuda de tecnologias de tradução automática e humana para oferecer conteúdo de suporte aos seus usuários no seu próprio idioma, independentemente da localização.

Observe que mesmo a melhor tradução automática não será tão precisa quanto as realizadas por um tradutor profissional.

A Cisco Systems, Inc. não se responsabiliza pela precisão destas traduções e recomenda que o documento original em inglês (link fornecido) seja sempre consultado.